# Acer MP150

User's Manual Ver 1.0

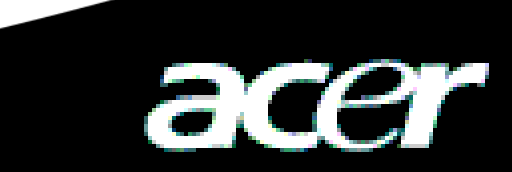

## **Copyright**

Copyright 2006 by Acer Inc., All rights reserved. No part of this publication may be reproduced, transmitted, transcribed, stored in a retrieval system, or translated into any language or computer language, in any form or by any means, electronic, mechanical, magnetic, optical, chemical, manual or otherwise, without the prior written permission of Acer Computer GmbH

## **Disclaimer**

Acer Inc. makes no representations or warranties, either expressed or implied, with respect to the contents hereof and specifically disclaims any warranties, merchantability or fitness for any particular purpose. Any software described in this manual is sold or licensed" as is". Should the programs prove defective following their purchase, the buyer (and not this company, its distributor, or its dealer) assumes the entire cost of all necessary servicing, repair, and any incidental or consequential damages resulting from any defect in the software. Further, Acer Computer GmbH, reserves the right to revise this publication and to make changes from time to time in the contents hereof without obligation to notify any person of such revision or change.

All brand and product names mentioned in this manual are trademarks and/or registered trademarks of their respective holders.

# Содержание

| I Описание о безопасности                       | 4  |
|-------------------------------------------------|----|
| II Описание продукции                           | 4  |
| 1 Основные характеристки                        | 4  |
| 2 Схема расположения кнопок                     | 5  |
| 3 Упаковка/принадлежность                       | 5  |
| 4 Заряд батарея                                 | 5  |
| 5 Установка дисковод USB                        | 6  |
| 6 Соединение USB и безопасное удаление          | 7  |
| III Основные функции                            | 8  |
| 1 Основные операции                             | 8  |
| 2 Игра музыки                                   | 8  |
| 3 Видеоигра                                     | 10 |
| 4 Осмотр фото                                   | 11 |
| 5 Звукозапись микрофоном                        | 12 |
| 6 Читение электрической книги                   | 12 |
| 7 Операция файла                                | 13 |
| 8 Установка меню                                | 13 |
| 9 Преобразование формата видеофайла             | 14 |
| IV Часто встречающиеся вопросы и медоты решения | 16 |
| V Спецификация Продукции                        | 17 |
|                                                 |    |

## I Описание о безопасности

- 1) Необходимо тщательно прочитать данную инструкию по безопасности.
- 2) Необходимо сохранить данную инструкцию для будущей справки.
- 3) Сохранить сухое состояние данной аппаратуры.
- 4) Избежать прямого действия луча солнца на данную аппаратуру.
- 5) Нельзя внедрить любую житкость в аппаратуру для избежания повреждения или поражения током.
- Обратиться к специальному персоналу для обслуживания игрка MP150 при следующих случаях:
  - внедрении житкости в аппаратуру;
  - отсырении аппаратуры;
  - ненормальной работе аппаратуры или не введении в нормальное состояние работы по руководству данной инструкции.
  - падении или повреждении аппаратуры.
- 7) Нельзя использовать игрок МР150 при:
  - управлении машиной или езде на велосипеде;
  - выполнении работы с высокой опасностю;
  - ходе на улице;
  - любом случае обратить внимание на кое-что.
- 8) Если форматировать игрок MP150, то выбрать формат FAT.
- 9) Нельзя чистить данную аппаратуру житкостью или растворителью опрыскивания. Протирать её влажной мягкой тканью.
- 10) Регулировать подходную громкость при использовании наушника.
- 11) Внимание: использование батарея не проведёт к взрыву. Правильно использовать батарей по описанию в пункте о батарее!
- 12) Нельзя выбросить старый батарей в мусорный ящик и должно утилизировать.

### *II Описание продукции*

Благодарим за покупку MP150 продукции Acer, которая является высокохарактеристиким портативным игрком MP3 с заряжающим батареем полимерного лития. Продукия MP150 Acer может играть любимые вам аудеофайлы или преобразованные(с помощью поставленной данной компании программы пребразования) видеофайлы, данная продукция также является портативной памятью с USB, с которой можно хранить и управлять своими данными.

#### 1 Основные характеристки

- Индикация поддержка индикации фото и видеофайлов на экране1.5" OLED.
- Видеоигра –поддержка видеофайла форматаSFM.
- Аудеоигра– поддержка игры аудеофайлов форматов MP3 /WMA /WAV.
- Синхронизация слов песни поддержка синхронной индикации слов песни.
- Осмотр фото поддержка файла формата JPEG, BMP. Можно копировать фото на MP150 для осмотра.
- Читение текста поддержка функии читения текста .txt (формат ANSI и Unicode ) (функция e-book ).
- Звукозапись –поддержка функии звукозаписи аудеофайла (Звукозаписи по микрофону).

- Интерфейс USB 2.0-поддержка USB 2.0 Full-Speed и операции High-Speed.
- SD Card Slot –поддержка расширения карты SD.
- Батарей встроенный батарей полимерного лития с возможностью повторения заряда.
- Преобразование видеоформатов преобразование видеофайлов с невозможностью игры на формат с возможностью игры с помощью ПО преобразования видеоформатов.
- **Много языков** поддержка многих языков, в том числе английский, немецкий, француский, италиянский, нидерланский, испанский.
- Улучшение програмнно-аппаратных средств поддержка функии улучшения програмнно- аппаратных средств.

#### 2 Схема расположения кнопок

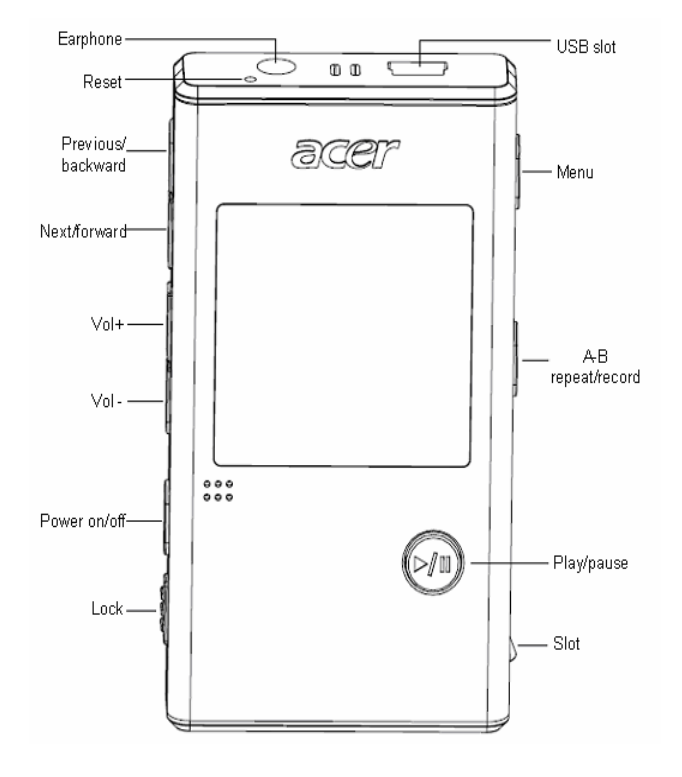

#### 3 Упаковка/принадлежность

Утверждите упаковку и принадлежности:

- ☑ Игрок Acer MP150
- ☑ Руководство использователя
- 🗹 Компакт-диск
- ☑ Адаптор питания
- ☑ Провод USB
- ☑ Стерезвуковой наушник

#### 4 Заряд батарея

- 1) Данная аппаратура принимает встроенный батарей, заряд которого выполняется принадлежностным зарядником. Заряд независит от включения ли игрка.
- 2) Если на указателе энергии батарея только одна строка или нет строки, то значит нехватить энергии батарея и должно зарядить.

- 3) Рекомендуют выполнить заряд только после полного окончания энергии батарея в первые два раза для удлинения ресурса батарея.
- Если долго не использовать данный игрок, необходимо выполнить не менше одного раза заряда и разряда в месяце для избежения повреждения из-за слишко расхода энергии батарея.

#### 5 Установка дисковод USB

Должно установить дисковод USB только при испольнении windows98/se. Процесс установки следующий:

 Вложить в драйвер CD компакт-диск, подаренный вместе с аппаратурой, компакт-диск самостоятельно запускется и появляется следующий интерфейс установки. При установки постепено щелкнуть"next"noка не до"окончение".

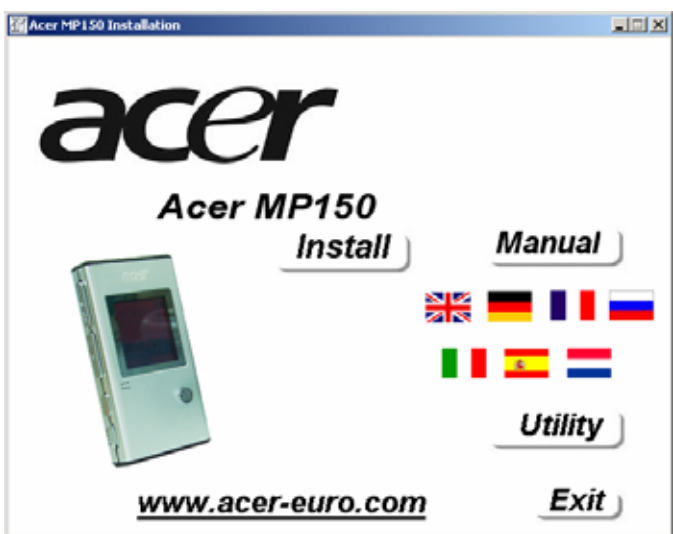

2) Всплыть окно диалога "перезапустить ли систему". Щелкнуть "Да"для перезапуска системы, и выполнить установку дисковода USB.

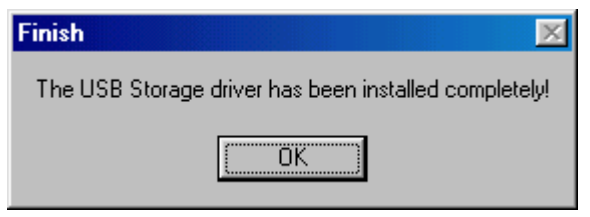

#### Утверждение установки дисковода usb.

- 1) Подсоединить игрок MP150 с компьютером проводом USB.
- 2) Выбрав [Панель управления Система Администратор аппаратуры ] и появился следующий интерфейс.

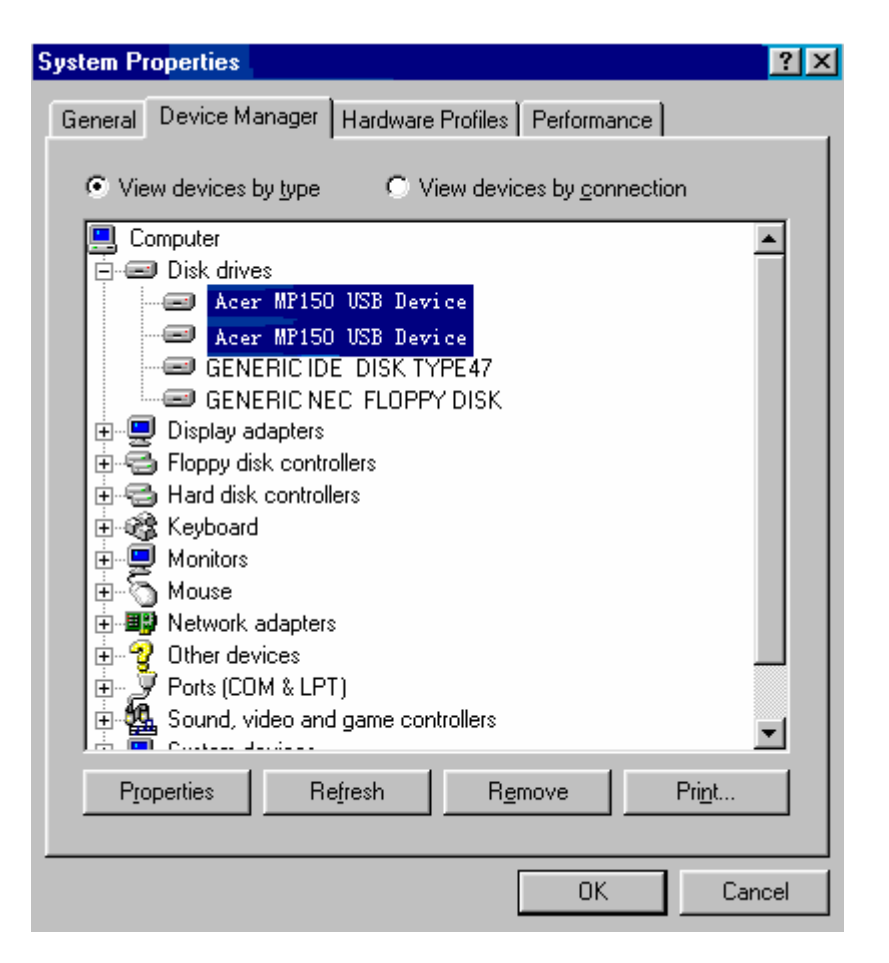

#### 6 Соединение USB и безопасное удаление

#### 6.1 Соединение USB

При соединении игрка MP3 с компьютером через интерфейс USB показалось следующее окно на экране игрка.

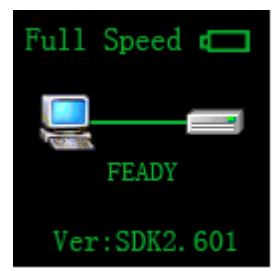

При передаче данных нельзя отсоединить игрок МРЗ от компьютера, а то будет провести к потери данных. Должно безопасно удалить игрок МРЗ от компьютера.

#### 6.2 Безопасное удаление USB от компьютера

1) Выбрать значок [самонастраиваемого устройства] в столбце задачи Windows, щелкнуть правую кнопку и выбрать [безопасно удалить аппаратуру];

| Stop USB Mass Storage Device F: |   |                                 |
|---------------------------------|---|---------------------------------|
| Stop USB Mass Storage Device F: |   |                                 |
| Stop USB Mass Storage Device F: |   |                                 |
| Stop USB Mass Storage Device F: |   |                                 |
|                                 | _ | Stop USB Mass Storage Device F: |

- 2) Выбрать аппаратуру, которую должно остановить, щелкнуть кнопку [стоп];
- 3) Выбрать драйвер, который должно остановить, щелкнуть кнопку [Да];
- 4) Щелкнуть кнопку [закрытие] для окончания операции.

Внимание: ненормальное отсоединение данной продукции от компьютера может провести к повреждению продукции или потери данных.

## III Основные функции

#### 1 Основные операции

#### Включение и выключение игрка

1) Включение: долко нажимите кнопку Power для включения игрка и показывается Logo включения продукции и вводить в окно главного меню. По умолчанию "MUSIC", проведено на следующим рисунке.

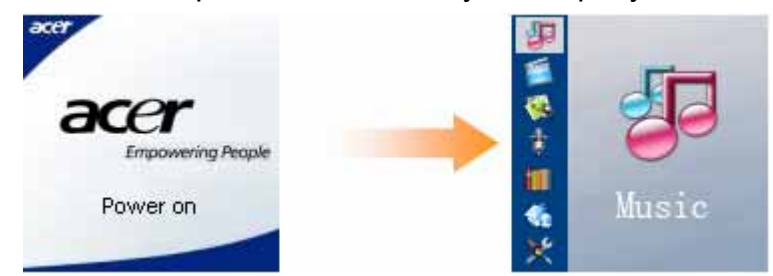

2) Выключение: долко нажимите кнопку Power до появления LOGO для выключения игрка, проведено на следующим рисунке. При зависании использовать кнопку RESET для восстоновления нормального режима.

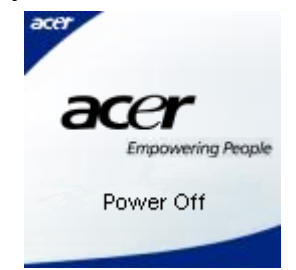

#### 2 Игра музыки

Вводить в главное меню после включения, по умолчанию режим "музыки", см. Рис.1. Вводить в окно игры нажатием "ENTER" (при этом является режим игры), см. Рис.2. Снова нажать "ENTER" для паузы музыки, см. Рис.3.

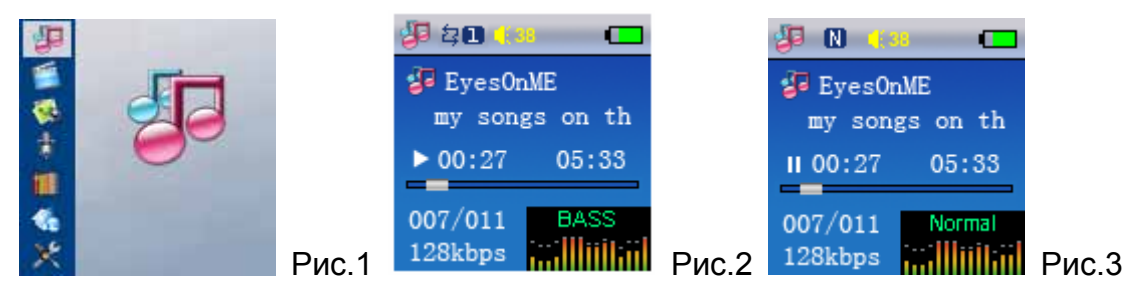

1) Короткое описание индикации на экране при режиме игры.

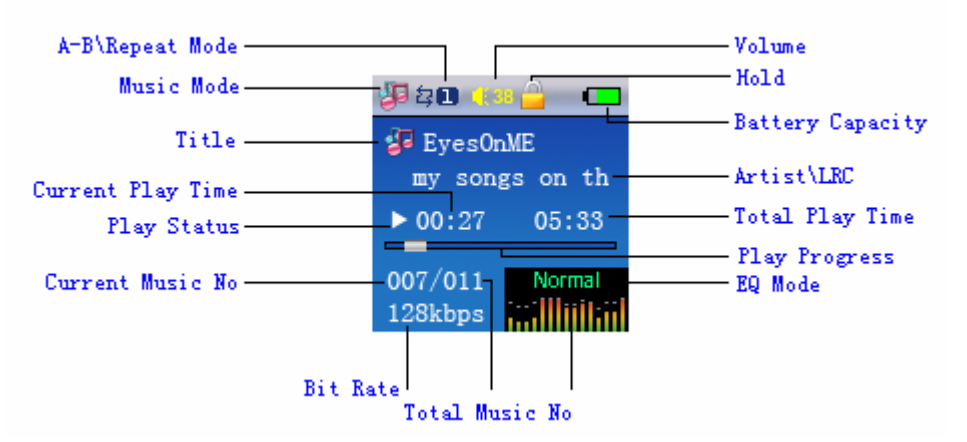

2) Как выбрать песню (одновременно слушать и искать песню)?

При режиме игры долко нажать кнопку ENTER и появляется окно подсказки Select Memory ,см. Рис.4. Нажать" и "или" и "для выбора"LOCAL"или"Card". Нажать ENTER и вводить в коренной каталог MUSIC. Нажать" и "или" и "для выбора нужной папки MUSIC, нажать ENTER для ввода в подкаталог MUSIC папки. Снова нажать ENTER и вводить в список файлов MUSIC. Нажать" и "или" и "для выбора нужного файла MUSIC и нажать ENTER для утверждения выбранной музыки. Внимание: при долком нажатие ENTER для возвратить в каталог высокого уровня, повторить долкое нажатие ENTER для возвращения главное меню. Гллавное меню приведено на Рис.1.

3) Как регулировать громкость?

При режиме игры музыки можно регулировать громность нажатием"**VOL+**"или"**VOL-**".

- 4) Как установить звуковой эффект(EQ), режим игры и повторение А-В?
  - Звуковой эффект(EQ): в данном игрке всего 7 режимов звукого эффекта: NOR, ROCK, JAZZ, CLASS, POP, BASS и TREBLE. При режиме игры кратковременно нажать кнопу MODE и всплыть окно подсказки Setting, см. Рис.5. Нажать" и "или" и "для выбора Equalizer. Кратковременно нажать ENTER для утверждения, всплыть 7 режимов звукого эффекта, см. Рис.6. Нажать" и "или" и "для переключения между режимами звукого эффекта. Снова кратковременно нажать ENTER для утверждения. Потом нажать" и "или" и "для выбора Exit. Кратковременно нажать ENTER для возвращения окно игры.
  - Режим игры: в данном игре установлены три режима игры: нормальная игра(Normal), отметка (играть музыки с текущей выбранной в игрке или каталоге до последной); повторение одной музыки(Repeat One), отметка 🛄 (повторить игру текущий файл); повторение всех музык(Repeat All), отметка 🔕 (играть все файлы в игрке или каталоке). При режиме игры или паузы музыки кратковременно нажать **МОDE** и всплывыет окно подсказки Setting, см.Рис.5. Нажать" и "или" и "для выбора Repeat, кратковременно нажать ENTER для утверждения, появляется три режима игры. Нажать" и "или" и "для переключения между режимами игры. Снова кратковременно нажать ENTER для "для Exit. утверждения. Потом нажать" H "или" ₩ выбора Кратковременно нажать ENTER для возвращения окно игры.

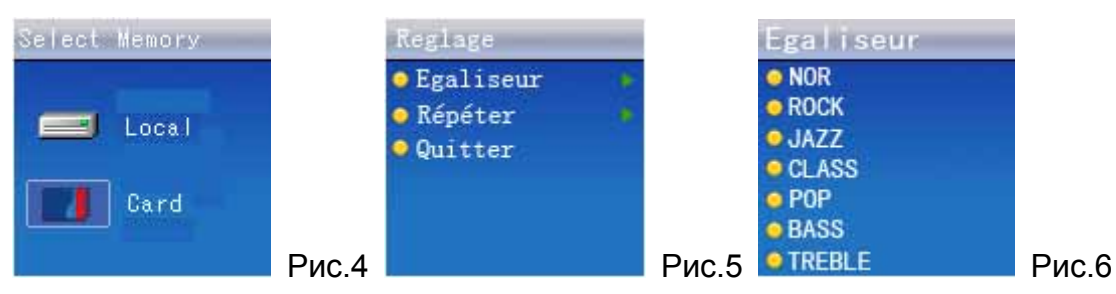

Повторение А-В: При режиме игры легко нажать кнопку REC для установки точки начала повторения, показалось"А-"на эране, см. Рис.7. Легко нажать данную кнопку второй раз для установки точки окончания повторения, показалось"А-В"на эране, см. Рис.10. после этого повторить игры звуковых файлов в этом диапозоне, см. Рис.8. Снова легко нажать кнопку REC для отмены повотрения. А-В.

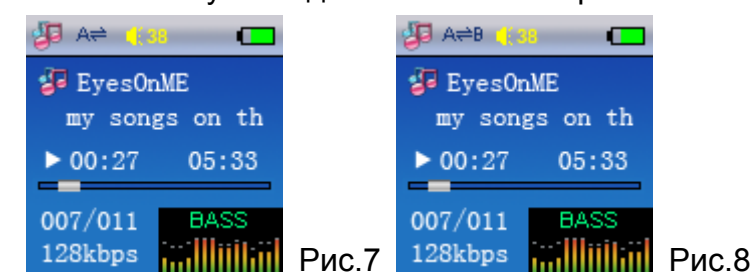

#### 5) Синхронизация слов песни

Если вместе копировать файл \*. MP3 и файл \*. LRC песни в игрок MP3, то при игре данной песни синхронно показать слова песни, см. Рис.8.

Внимание: имя файла \*.MP3 и файла \*.LRC одной песни должно одиноковым. Например, должно одновременно копироватьEyes On ME.MP3 и Eyes On ME.LRC в игрок, тогда можно синхронно показать слова песни.

6) Как удалить песню?

При режиме списка файла MUSIC нажать" и "или" и "для выбора удаляющего файла музыки. Кратковременно MODE появляется нажать И окно подсказки"атрибут, удаление, вывод". Нажатием" "или" H ₩ "выбрать"Удаления"и кратковременно нажать ENTER и появляется окно подсказки"Удалить? ". Нажатием" н "или" н "выбрать"Да"и нажать ENTER для удаления выбранного файла.

#### 3 Видеоигра

Выбрать "Video" в главном меню, см. Рис.9. Нажать "ENTER" и появляется окно подсказки "Select Memory". Нажатием" и "или" и "выбрать "LOCAL" или" Сагд" и нажать ENTER для ввода в коренный каталог VIDEO. Нажатием" и "или" и "выбрать нужный файл. Нажать ENTER и вводить в подкаталог Файла VIDEO, снова нажать ENTER и вводить в список файлов VIDEO. Нажатием" и "или" и "выбрать нужный файл VIDEO и нажать кнопку ENTER для игры. При игре видеофайла кратковременно нажать" и "или" и "для выбора предыдущего или следующего файла. Данный игрок поддерживает файл VIDEO формата" SFM" (Данный формат получается по специальной программе преобразования VIDEO, посавленной данной компанией. Подробно описать ниже).

1) Как регулировать громкость?

При режиме игры музыки можно регулировать громность нажатием"**VOL+**"или"**VOL-**".

#### 2) Осмотр атрибут файла

При режиме списка VIDEO кратковременно нажать **MODE** и появляется окно подсказки"атрибут, удаление, вывод". Нажатием" н "или" н "выбрать"атрибут"и кратковременно нажать **ENTER** для осмотра размера текущего выбранного файла. Выбрать"возврат"для вовращения в режим списка файлов.

#### 3) Удалить файл VIDEO

При режиме списка VIDEO кратковременно нажать **MODE** и повяляется окно подсказки"атрибут, удаление, вывод". Нажатием" и "или" и "выбрать"удаление"и кратковременно нажать **ENTER**, появляется окно подсказки"действительно удалить? ". Нажатием" и "или" и "выбрать"Да"и нажать **ENTER** для удаления выбранного файла. Выбрать"Вывод"для возвращения в режим списка файлов.

#### 4) Выводить игру VIDEO

При режиме списка VIDEO долго надать **ENTER** для вывода игры VIDEO и возвращения в главное меню.

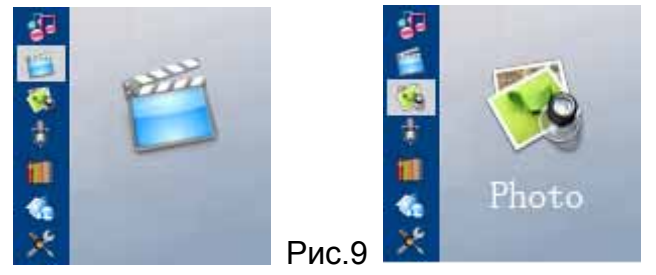

Рис.10

#### 4 Осмотр фото

Выбрать"РНОТО"в главном меню, см. Рис.10. Нажать"**ENTER**"и появляется окно подсказки"Select Memory". Нажатием" и "или" и "выбрать"LOCAL"или"Card"и нажать **ENTER** для ввода в коренный каталог PHOTO. Нажатием" и "или" и "выбрать нужный файл PHOTO. Нажать **ENTER** и вводить в подкаталог Файла PHOTO, снова нажать **ENTER** и вводить в список файлов PHOTO (Данный игрок поддерживает фото формата"bmp"или"jpg"). Нажатием" и "или" и "выбрать нужный файл PHOTO и нажать кнопку **ENTER** для игры выбранных фото. При осмотре фото нажать" и "или" и "для переключения на предыдущее или следующее фото . Кратковременно нажать **MODE** и появляется окно подсказки"Manual Play, Auto Play, Exit". Нажатием" и "или" и "выбрать"Manual Play"и нажать **ENTER** для утверждения, появдяется окно подсказки"Enable, Disable, Exit". Нажатием" и "или" и "выбрать"Enable", нажать **ENTER** для утверждения ручной игры, или нажатием" и "или" и "выбрать"Enable", появляется окно

"выбрать" Disable" для утверждения автоматической игры. Долго нажать ENTER для возвращения в режим списка фото.

1) Осмотр атрибут фото

При режиме списка фото кратковременно нажать **MODE** и появляется окно подсказки"атрибут, удаление, вывод". Нажатием" н "или" н "выбрать"атрибут"и кратковременно нажать **ENTER** для осмотра атрибута текущего выбранного фото. Выбрать"возврат"для вовращения в режим списка фото.

#### 2) Удаление фото

При режиме списка фото кратковременно нажать **MODE** и появляется окно подсказки"атрибут, удаление, вывод". Нажатием" и "или" и "выбрать"удаление"и кратковременно нажать **ENTER**, появляется окно подсказки"Действительно удалить? ". Нажатием" и "или" и "выбрать"Да"и нажать **ENTER** для удаления выбранного фото. Выбрать"Вывод"для возвращения в режим списка фото.

3) Вывод осмотра

При режиме списка фото долго надать **ENTER** для вывода игры фото и возвращения в главное меню.

**Внимание:** при осмотре не поддерживающего данным игрком фото фотрмата"ВМР, JPG"система подсказывает" неправильный формат".

#### 5 Звукозапись микрофоном

Выбрать"RECORD"в главном меню, см. Рис.11. Кратковременно нажать"ENTER"и появляется окно подсказки Record MENU. Нажатием" и "или" и "выбрать"Record"из выбора"Listen, Record, Record Setting, Exit". Кратковременно нажать ENTER и появляется окно подсказки Select Memory. Нажатием" и "или" и "выбрать"Local"из выбора"Local или Card", кратковременно нажать ENTER для начала звукозаписи, см. Рис.12. (как пример здеси взять индикацию на экран при режиме звукозаписи). Кратковременно нажать ENTER для паузы звукозаписи, долго нажать REC для остановки и автоматическо хранить файл звукозаписи, см. Рис.13. Снова кратковременно нажать ENTER для возвращения в окно подсказки Record MENU.

1) Установка звукозаписи

Выбрать" RECORD" в главном меню, кратковременно нажать" ENTER" и появляется окно подсказки Record MENU. Нажатием" и "или" и "выбрать" Record Setting" из выбора" Listen, Record, Record Setting, Exit". Кратковременно нажать ENTER и появляется окно подсказки "Record Setting". Нажатием" и "или" и "выбрать" Long Time или Fine REC" и кратковременно нажать "ENTER" для утверждения соответственной установки, потом возвратить в окно подсказки Record MENU.

#### 2) Игры файла звукозаписи

При выборе"MIC"в качестве источника звукозаписи записанный файл автоматическо сохраняется в папке"VOICE"списка музыки. Выбрать"RECORD"в главном меню и кратковременно нажать"ENTER", появляется окно подсказки Record MENU. Нажатием" и "или" и "выбрать"Listen"из выбора"Listen, Record, Record Setting, Exit". Кратковременно нажать ENTER и появляется окно подсказки Select Memory. Нажатием" и "или" и "выбрать"Local"из выбора"Local или Card", кратковременно нажать ENTER для начала игры записанного файла.

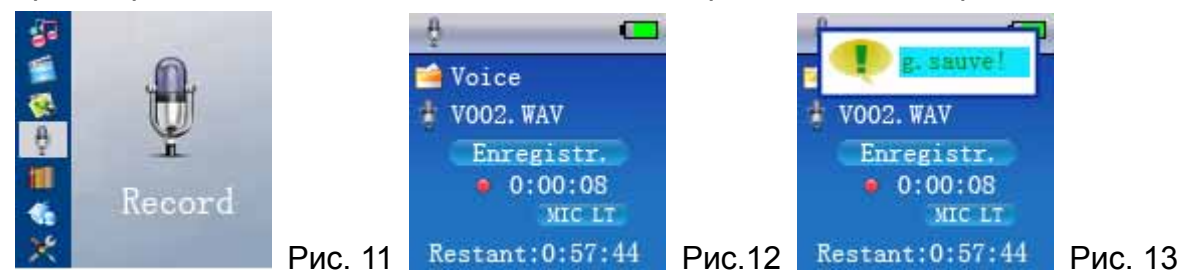

#### 6 Читение электрической книги

Выбрать"Е-ВООК"в главном меню, см. Рис.14. Нажать ENTER и появляется окно подсказки"Select Memory". Нажатием" и "или" и "выбрать"LOCAL"или"Card"и нажать ENTER для ввода в коренный каталог E-BOOK. Нажатием" и "или" и "выбрать нужную папку E-BOOK. Нажать ENTER и вводить в подкаталог папки E-BOOK, снова нажать ENTER и вводить в список файловЕ-BOOK. Нажатием" и "или" и "выбрать нужный файл E-BOOK и нажать кнопку ENTER для игры выбранной электрической кники. При читении текста нажать" и "или" и "для переключения содержания индикации. Кратковременно нажать MODE и появляется окно подсказки"Мanual Play, Auto Play, Exit". Нажатием" и "или" и "выбрать" Manual Play"и нажать **ENTER** для утверждения, появдяется окно подсказки" Enable, Disable, Exit". Нажатием" и "или" и "выбрать" Enable", нажать **ENTER** для утверждения ручной игры, или нажатием" и "или" и "выбрать" Disable" для утверждения автоматической игры. Долго нажать **ENTER** для возвращения в режим списка текста.

#### 1) Осмотр атрибут текста

При режиме списка текста кратковременно нажать **MODE** и появляется окно подсказки"атрибут, удаление, вывод". Нажатием" и "или" и "выбрать"атрибут"и кратковременно нажать **ENTER** для осмотра размера текущего выбранного файла. Выбрать"вывод"для вовращения в режим списка файла.

#### 2) Удаление файла текста

При режиме списка текста кратковременно нажать **MODE** и появляется окно подсказки"атрибут, удаление, вывод". Нажатием" и "или" и "выбрать"удаление"и кратковременно нажать **ENTER**, появляется окно подсказки"Действительно удалить? ". Нажатием" и "или" и "выбрать"Да"и нажать **ENTER** для удаления выбранного текста. Выбрать"Вывод"для возвращения в режим списка файла.

3) Вывод из читения

При режиме списка файла долго надать **ENTER** для вывода из электрической кники и возвращения в главное меню.

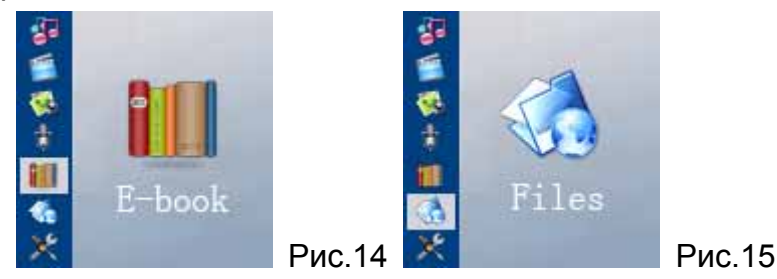

#### 7 Операция файла

Выбрать "FILES" в главном меню, см. Рис.15. Нажать **ENTER** и появляется окно подсказки "Select Memory". Нажатием" и "или" и "выбрать "LOCAL" или "Card" и нажать **ENTER** для ввода в коренный каталог FILES. Нажатием" и "или" и "выбрать нужную папку. Нажать **ENTER** и вводить в подкаталог соответственной папки, снова нажать **ENTER** и играть соответственный файл.

#### 8 Установка меню

Выбрать "SETTING" в главном меню, см. Рис.16. Кратковременно нажать **ENTER** и вводить в установку системы, см. Рис.17. Здесь всего 6 пунктов установки: установка экрана, выбор языков, установка выключения аппаратуры, систематическая информация, информация о памяти и восстановление нагрузки по умолчанию. Нажатием" и "или" и "выбрать соответственную установку и нажать **ENTER** для ввода в соответственное окно установки.

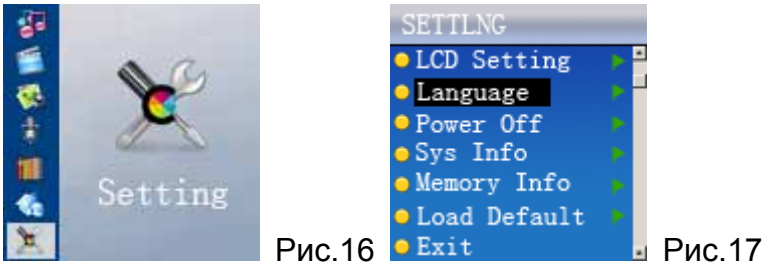

1) Установка экрана

В окне"SETTING"нажатием" и "или" и "выбрать" LCD Setting "и кратковременно нажать ENTER, вводить в окно установки экрана. Снова нажать" и "или" и "для установки времени защиты экрана. Потом кратковременно нажать ENTER и возвратить в окно"SETTING".

#### 2) Установка языка

В окне"SETTING"нажатием" и "или" и "выбрать"Language"и кратковременно нажать ENTER, вводить в окно установки языка. Снова нажать" и "или" и "для выбора соответственного языка. Потом кратковременно нажать ENTER и возвратить в окно"SETTING".

3) Установка выключения аппаратуры

В окне"SETTING"нажатием" и "или" и "выбрать" Power Off"и кратковременно нажать **ENTER**, вводить в окно установки выключения аппаратуры. Снова нажать" и "или" и "для установки времени выкючения аппаратуры. Потом кратковременно нажать **ENTER** и возвратить в окно" **SETTING**".

4) Систематическая информация

В окне"SETTING"нажатием" и "или" и "выбрать"SYS Info"и кратковременно нажать ENTER, вводить в окно систематической информации с осмотром систематической информации (название компании, тип аппаратуры, версия ПО). Потом кратковременно нажать ENTER и возвратить в окно"SETTING".

5) Информация о памяти

В окне "SETTING" нажатием" и "или" и "выбрать" memory Info" и кратковременно нажать ENTER, вводить в окно информации о памяти с осмотром информации памяти (общий объём и остаточный объём Local Memory, общий объём и остаточный объём Мemory Card). Потом кратковременно нажать ENTER и возвратить в окно" SETTING".

6) Восстановление нагрузки по умолчанию

В окне"SETTING"нажатием" и "или" и "выбрать"Load Default"и кратковременно нажать **ENTER**, появляется окно подсказки и"Load Default? Yes или No". Нажать" и "или" и "для выбора"Yes или No". Потом кратковременно нажать **ENTER** для утверждения восстановления ли нагрузки по умолчанию.

#### 9 Преобразование формата видеофайла

1) Короткое описание инструмента

Данный инструмент представляет для преобразования формата видеофайла на формат SFM, который поддерживает цифровой аудео-видео игрок данной компании.

- 2) Запуск ПО
  - а) Короткое описание кнопок
    - Для запуска ПО должно щелкнуть кнопку[запуск]- меню[программа], выбрать"МР3"—"FilmCre.exe", открыть интерфейс инструмента, приведенный в Рис.18.

| MPICT0003.AVI       | Upen                                                                                                    |
|---------------------|----------------------------------------------------------------------------------------------------|
| MPICT0003.stm       | Save As                                                                                                    |
| Time Select         |                                                                                                    |
| Start Time:         |                                                                                                    |
| J                   |                                                                                                    |
| End Ime:            |                                                                                                    |
|                     | and the second second sec |
| Progress            | 2000 · · · · ·                                                                                                    |
|                     |                                                                                                    |
|                     | CONTRACTOR OF A CONTRACTOR OF A CONTRACTOR OF A CONTRACTOR OF A CONTRACTOR OF A CONTRACTOR OF A CONTRACTOR OF A                                                                                                    |
|                     |                                                                                                    |
|                     |                                                                                                    |
| Strat Convert Cance | Close                                                                                                    |
|                     |                                                                                                    |

- b) Загрузка видеофайла
  - Запустив ПО, нажатием кнопки"открыть"загрузить видеофайл (т.е. преобразующий файл, ниже при отсутствии особого описания видеофайл назначает преобразующий файл), щелкнуть кнопку;
  - Всплыть путь видеофайла, в данной окне для выбора подходящего типа файла щелкнуть , который находится направо "Область искания", правильно выборать видеофайл;
  - После загрузки файла показать путь видеофайла в колонке сохранить как инструменте преобразования. Выбрать папку храниеня нажатием кнопки, который находится направо сохранить в ".
- 3) Выбор продолжительности преобразования и начало преобразования
  - Выбор точки начала преобразующего файла;
  - Выбор точки окончания преобразующего файла;
  - Нажатием"Начало преобразования"вводить в режим преобразрвания (Внимание: панель хода преобразования и видеоинтерфейс преобразования).
- 4) Платформа использования

Windows98, Windows Me, Windows2000, Windows XP. Выполнить обновление Windows Media Player до 9.0 или выше; версия DirectX- 9.0 или выше.

### IV Часто встречающиеся вопросы и медоты решения

Данный пункт представляет медоты решения часто встречающихся вопросов при эксплуатации. Сначала смотрите этот пункт, если данный пункт не помогает, то должно связывать с центром услуг абонентов.

1. Вопрос: нельзя включить, не появится никакой информации на LCD?

Ответ: утверждать необходимость заряда батарея.

2. Вопрос: Кнопки не действуют?

Ответ:

- 1) Проверять индикцию ли подсказки"Lock"на LCD;
- 2) Если показать подсказку"Lock", переместить кнопку Lock для разблокировки;

3. Вопрос: размер выгружающего файла менше свободного объёма игрка, но не выгрузить в игрок.

Ответ: Область памяти микросхемы в игрке разделяется по 16КВ или 32КВ. Таже файл 1Вуte будет занять одну область памяти. Поэтому когда размер выгружающего файла менше остаточного объёма, но нельзя выгрузить в игрок.

4. Вопрос: Вдруг выключить аппаратуру?

Ответ:

- 1) проверять устваноку [power off] в [setting] в окне главого меню.
- 2) проверять энергию батарея, при необходимости зарядить.
- 5 Вопрос: Вдруг выключить экран LCD.

Ответ: Проверять установку ли защиты экрана.

6. Вопрос: Не играть видеофайл, аудеофайл и файл фото.

Ответ:

- 1) формат файл необходимо является форматом, который поддерживает данная продукция;
- 2) утвердить формат файла, который поддерживает ли данная продукция;
- 3) Если не поддерживающий формат, преобразовать на поддерживающий данным игрком формат с помощью ПО преобразования.

7. Вопрос: при игре аудеофайла или видеофайла нет звука или громкость очень низкая.

Ответ: Утверждить установку громкости, изменять громкость с помощью кнопки регулировки громкости.

## V Спецификация Продукции

|                | Category              | Parameter specification                                                |
|----------------|-----------------------|------------------------------------------------------------------------|
| System         | Built-in Storage      | 128/256/512/1024MB Flash(For choice)<br>SD/MMC Card                    |
|                | File System           | FAT16                                                                  |
|                | Key Definition        | Power, Up, Down, VOL+, VOL-, Enter, Mode, Lock, REC                    |
|                | Language              | Multi-Language Menu and Filename Display                               |
| User interface | File View Mode        | List View &Icon                                                        |
|                | Battery               | Rechargeable Li-Polymer 3,7V/570mAh                                    |
|                | Playback Time         | Video: 4 hours, Audio: 8 hours (average)                               |
|                | Power Saving          | Auto Power off, Screen saver                                           |
| Display        | Interface             | 1.5" color OLED                                                        |
| Audio Output   | Audio                 | Line out Stereo                                                        |
|                | Earphone              | 30mW, 32Ohm, 1 outlet                                                  |
| USB2.0         | Device                | USB 2.0/ USB 1.1 interface                                             |
|                |                       | Operation System:<br>Windows98/98SE/ME/2000/XP<br>Mac OS 9.0 and Later |
| General        | Dimensions            | 83×47×3.5 mm                                                           |
|                | Operation Temperature | 0°C to 40°C                                                            |

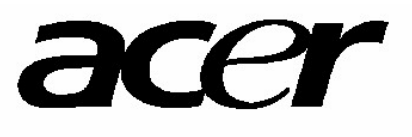

http://www.acer-euro.com